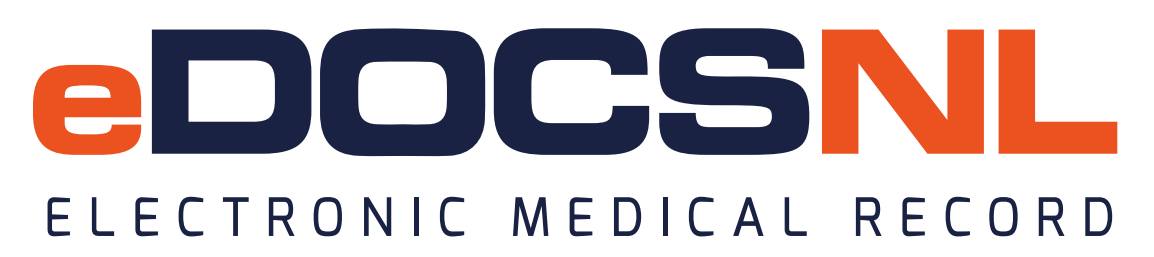

## Using the Practice 360 Unified Chronic Disease Short Form

Since the launch of the original Diabetes template in 2018 eDOCSNL has consulted extensively with busy physicians and received a lot of feedback on the use of the Practice 360 tools. The common themes from this feedback indicate that, in some practice settings, the long form templates for chronic disease management do not fit with existing workflow but do contain numerous features of value, including Triggers, embedded templates, resources and automatically populated labs. As a result, we have decided to deploy a truncated version of the templates that captures the features felt to be of value while at the same time preserving existing workflow and documentation by supplementing the existing documentation template, rather than replacing it. This truncated version of the visit template still supports the fundamentals of the clinical practice guidelines for chronic disease management and collects CDS-focused short forms for Diabetes, Heart Failure and COPD together in one convenient location. The original long form templates are still available for use if preferred or if the practice setting/nature of the visit requires.

## Accessing the template

Favoriting the template will be necessary to easily access the template from within the existing documentation template. This can be done as follows:

- 1. Navigate to the "Template" menu from the main dashboard view.
- 2. Click the "Obs" tab on the far right side.
- 3. Type "Unified" in the Template name field and hit enter. The NL Unified Chronic Disease Short Form template will display in the resulting list.
- 4. Select the heart icon appropriate to the need on the right side, the template may be favorited on a per user basis (the leftmost heart icon) or for an entire clinical group (the rightmost heart icon).

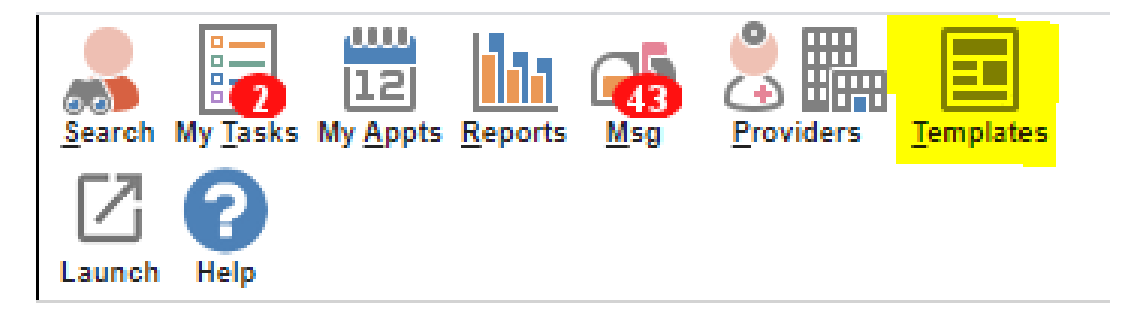

| Template              | nplate Management |                          |                     |                                |                      |                 |               |                                                                                    |                |
|-----------------------|-------------------|--------------------------|---------------------|--------------------------------|----------------------|-----------------|---------------|------------------------------------------------------------------------------------|----------------|
| Demog                 | Visits            | Tasks Bills              | Meds Profile        | Labs Invest                    | Consults Imr         | n Goals         | Appt CDS      | Filter Workflow                                                                    | Dashboards Obs |
| Observation Templates |                   |                          |                     |                                |                      |                 |               |                                                                                    |                |
| Category<br>All       | •                 | Template Name<br>unified | Observation Name    | Discipline<br>All Subscribed 💌 | All Subsc            | Domain<br>All 👻 | Tag<br>All 🔻  | Details         Status         O           None         ▼         Active         ■ | All 💌 🛞 🏵      |
| Category              | \$ \$             | Template Name            | E                   | escription                     |                      | Origin          | Use Privilege | Updated                                                                            | 0 0 0          |
| Visit                 |                   | *eDOCSNL NL Unified      | d Chronic Disease * | eDOCSNL NL Unified Ch          | nronic Disease Short | F system        |               | 2025-02-07<br>System, System RAM                                                   | ) 😢 🥊 🤫        |

# Launching the template

The Unified Chronic Disease Short Form visit template will be accessed in a slightly different way. Users can launch the template from WITHIN the existing visit documentation template. This reflects one of the pieces of feedback that we received: that providers prefer to use their own documentation template and that often the provider is unaware the patient is visiting for a given condition until they are already in the visit.

From the existing documentation template:

- 1. click the "menu" icon in the upper right corner,
- 2. hover over "Find Observation Template" and
- 3. select the \*eDOCSNL NL Unified Chronic Disease Short Form.

The template will only appear in this list when it has been favorited, as described above.

| ۷ | isit                             |                                  | S                                                                                                    | n Template No Appt Graph Print Menu                                                              |
|---|----------------------------------|----------------------------------|----------------------------------------------------------------------------------------------------|--------------------------------------------------------------------------------------------------|
|   | → Observations                   |                                  |                                                                                                    | 🖾 Send 🗸 📕                                                                                       |
|   | Subjective Note                  |                                  |                                                                                                    |                                                                                                  |
|   | Observations     Subjective Note |                                  | Seturn Template No Appt Graph                                                                                                    | Print Menu Allergies Find Observation Template                                                   |
|   | Height<br>Weight                 | cm<br>kg                         | Find Observation Template     User Favourites     CDM Visit - QIP (SK)     *eDOCSNL NL COPD Visit Short Form     *eDOCSNL NL Family Practice Cognitive Assessment | Add Observation  Add CC:  Remove Empty Observations Edit Observation Template Create Appointment |
|   | BMI<br>Pulse                     | Kg/m^2 🛞<br>bpm 🛞<br>] mm Hg 🛞 ( | *eDOCSNL NL HF Visit Template     *eDOCSNL NL Unified Chronic Disease Short Form     *SOAP note - ht,wt,pulse,bp_demo                                             | Attach Chart Summary >                                                                           |

In the example shown above, the user is already using a SOAP note and is pulling the CDS template into this documentation as **supplemental documentation**. If this is done according to these instructions, this template **enhances** the SOAP note and does not **replace** it.

As you can see from the example shown below, the Unified Chronic Disease Short Form is pulled into the bottom of the existing SOAP note and adds the key functionality that users have requested while allowing them to use their existing documentation and workflow.

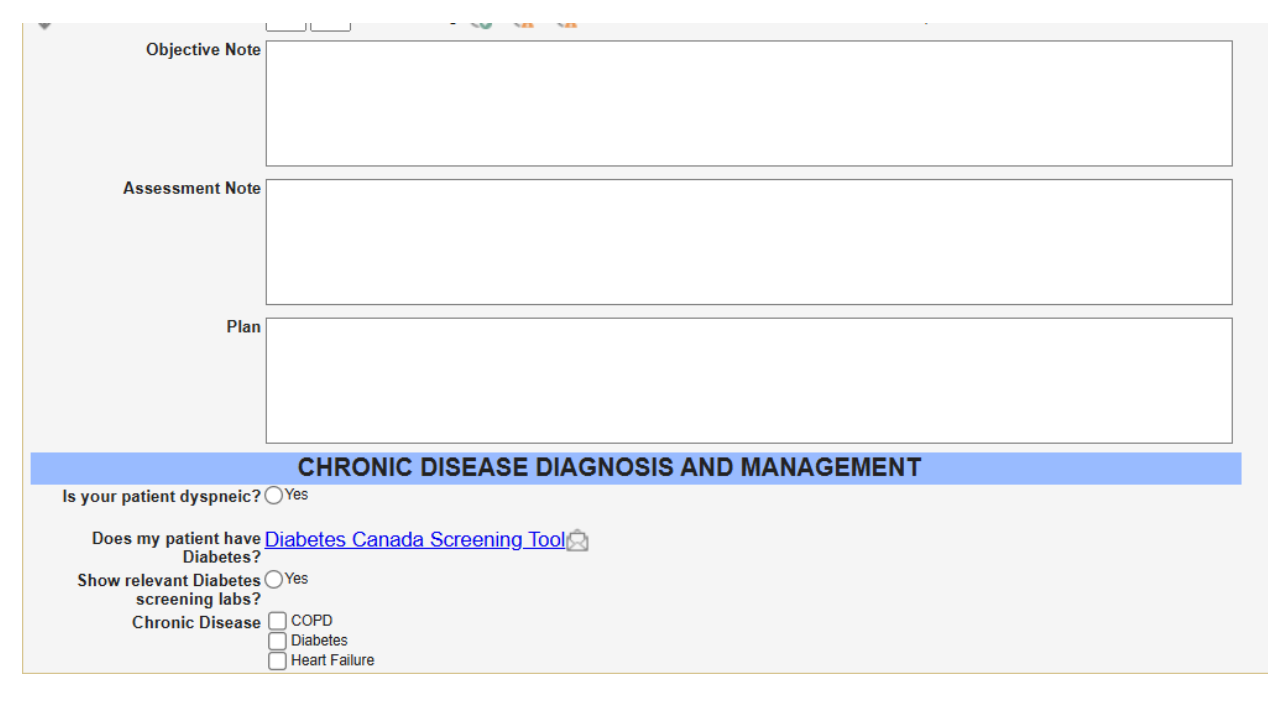

The first part of the template that appears is focused on screening or identification of chronic disease and has decision support features for COPD, Heart Failure and Diabetes. Indicating the patient is dyspneic will open a decision pathway as to the likelihood of Heart Failure or COPD, while there is a screening tool embedded for Diabetes and the relevant labs can be viewed to see whether it is likely your patient has Diabetes.

| CHF                                             |          | ISEA    | SE DIAGNOSIS AND MANAGEMENT |
|-------------------------------------------------|----------|---------|-----------------------------|
| Is your patient dyspneic? OYes                  |          |         |                             |
| Does my patient have Diabetes<br>Diabetes?      | Canada S | creeni  | ing Tool                    |
| Show relevant Diabetes OYes<br>screening labs?  |          |         |                             |
| HbA1c/TOTAL HEMOGLOBIN 9                        | <u>@</u> | <b></b> | 05-Feb-2025                 |
| GLUCOSE FASTING<br>GLUCOSE 2h POST<br>CHALLENGE |          |         |                             |

Indicating the patient is dyspneic will open a related decision support section which draws attention to relevant investigations, consults and bloodwork to assist in making a diagnosis. An adaptation of CCS HF screening and diagnosis guidelines for local use is embedded as well.

Differential Dx of Dyspnea Acute dyspnea is most likely caused by acute myocardial ischemia, heart failure, cardiac tamponade, bronchospasm, pulmonary embolism, pneumothorax, pulmonary infections in the form of bronchitis or pneumonia, upper airway obstructions caused by aspiration or anaphylaxis, or acute exacerbations of asthma or COPD. Chronic dyspnea is usually due to one of a small number of causes: bronchial asthma, COPD, congestive heart failure, interstitial lung disease, pneumonia, and mental disorders (e.g., anxiety disorders, panic disorders, somatization disorders). Heart Failure is underdiagnosed in Newfoundland and Labrador, NLHS Cardiovascular Services would encourage you to THINK HEART FAILURE when approaching the differential diagnosis of dyspnea and order a BNP 🎼 Patient has BNP on file, check value below 🌉 NATRIURETIC PEPTIDE B 100 mmol/L 05-Feb-2025 **NT-PRO B NATRIURETIC 100** mmol/L 05-Feb-2025 PEPTIDE No echocardiogram on file

No MUGA Scan on file

No Pulomonary Function Test Report on file

No Chest X-Ray on file

No Cardiology consult on file

No Respirology consult on file

No Internist consult on file

HF Risk Does your patient have any of the following? Factors

History of Ischemic Heart Disease
 History of Valvular Heart Disease

- Smoking history
- History of heavy alcohol or substance use
- Family history of Cardiomyopathy History of Diabetes History of chemo or radiation therapy
- History of hyperlipidemia
- History of Hypertension

If you answered "Yes" to any of the above or you have previously diagnosed your patient with any chronic pulmonary condition, you should THINK HF and rule it out. Please click the "Show" button below to view a HF identification and management algorithm for NL. Collapse

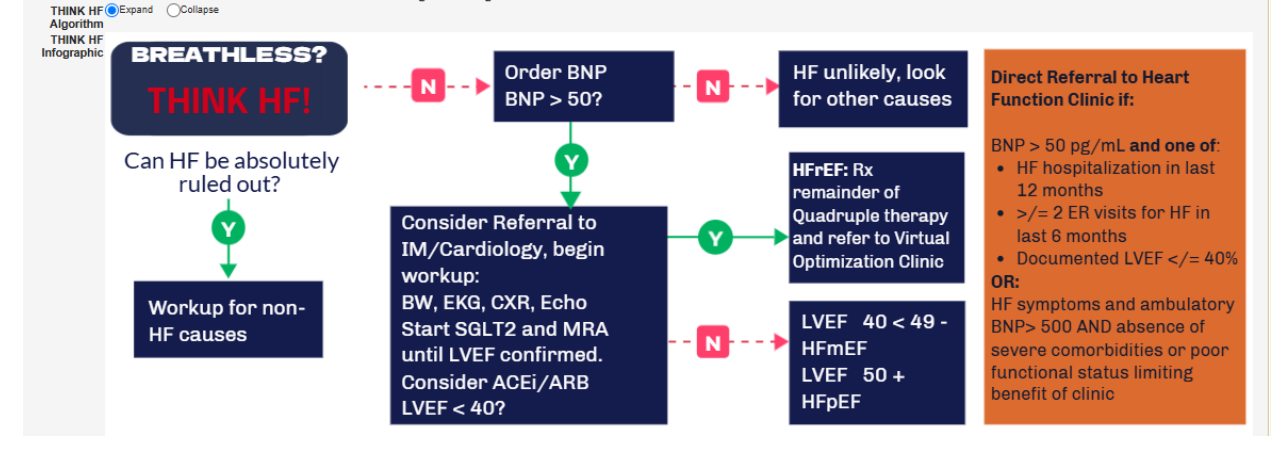

Once the diagnosis is confirmed, you can use the short form for clinical decision support for CD management by indicating which condition you are managing during this visit (multiple conditions can be selected).

| Chronic   | ) COPD          |
|-----------|-----------------|
| Disease 🗌 | Diabetes        |
|           | ) Heart Failure |

### **Template Features**

There are many clinical decision support features built into the template without making it difficult to use, providing the information and tools that are valuable to manage the patient without replacing standard workflow.

**Auto-populated labs/metrics:** There are data fields that may get auto-populated by the software, these may include lab values or the results from calculators that are native to Med Access (that is to say, not launched externally).

These fields do not need to be actioned. They will display the most recent value for the relevant metric but if you hover over the field title, historic values will be displayed. If there is no value in this field but you are aware of a value that exists but is not documented in the EMR, you can right click the field title and select "make editable" and then enter a value manually. This might be useful in the case of a lab value that was ordered by another provider and hence does not appear in the EMR but is still known. In this case a user can manually enter the value.

From the Diabetes Section:

CHOLESTEROL IN LDL 2.5 TRIGLYCERIDE eGFR 70 GFR/1.73 Sqm Predicted;CKD-EPI CREATININE HbA1c/TOTAL HEMOGLOBIN 9 MICROALBUMIN/CREATININE;URINE 90

From the Heart Failure Section:

Sodium Potassium GFR/1.73 Sqm Predicted;CKD-EPI Creatinine Hemoglobin 120 HbA1c 9 TSH Cholesterol LDL 2 Magnesium NATRIURETIC 100 PEPTIDE B **NT-PRO B 100** NATRIURETIC PEPTIDE LV Ejection Fraction

**Clinical Decision Support (CDS) Triggers and embedded tasks:** Clinical decision support triggers bring together potentially disparate pieces of information from the chart to produce an alert that may help to guide clinical decision making. When the criteria for the trigger are met, the message will appear. When the criteria are not met either the message will not appear or a message may appear indicating that the match criteria are not met, when that is clinically relevant.

Completing embedded tasks involves simply single left clicking the document icon you see highlighted here to open the task. Complete the task like any other in Med Access and when the task is closed the user will be brought back to the visit template.

From the Diabetes Section:

Action Items © Expand O Collapse Alc is overdue! Last A1c done > 3 months ago No ECG recorded in this patient's chart in the last 5 years Hypoglycemic episodes reported by this patient, consider adjusting medications Patient at risk for CVD, consider candidacy for SGLT-2 or GLP-1 Launch Tasks Click here for Special Authorization for SGLT-2/GLP-1 Click here for Special Authorization for Oral Glycemic Agents in Patients with Type 2 Diabetes and High CVD risk Click here for Special Authorization for Oral Glycemic Agents in Patients with Type 2 Diabetes and High CVD risk

💷 Click here for Special Authorization for Blood Glucose Test Strips 📖

#### From the COPD Section:

COPD ACTION ITEMS AND FORMS: DExpand Collapse

From the Heart Failure Section:

| HF ACTION ITEMS AND FORMS: Collapse                                                                                                    |
|----------------------------------------------------------------------------------------------------|
| S CONSIDER PRESCRIBING MRA                                                                                                    |
| S CONSIDER PRESCRIBING ACEi/ARB/ARNI                                                                                                    |
| S CONSIDER PRESCRIBING BETABLOCKER                                                                                                    |
| S CONSIDER PRESCRIBING SGLT2i                                                                                                    |
| Check Allergies                                                                                                    |
|                                                                                                    |
| [%Allergies category=Drug Allergy]                                                                                                    |
| [%Allergies category=Drug Allergy]                                                                                                    |
| [%Allergies category=Drug Allergy]<br>Solick here to complete GAD-7 Solicy<br>GAD-7 Question 1 0                                                                                                    |
| [%Allergies category=Drug Allergy]<br>Source Click here to complete GAD-7 Constraints of the second second se |

Excerpts from the guidelines: So that users will be able to easily access the key components of the guidelines for decision making, we have embedded in various places excerpts from chronic disease guidelines. Click "Expand" to view the text and "Collapse" when finished viewing, if desired.

| ADODE 333 OF Diabetes Care |   |                                     | GUIDELINE TARGET (or personalized goal)                                                                                                    |
|----------------------------|---|-------------------------------------|----------------------------------------------------------------------------------------------------|
|                            | A | A1C targets                         | A1C <7%<br>If on insulin or insulin secretagogue, assess for hypoglycemia and<br>ensure driving safety                                                                                                    |
|                            | в | BP targets                          | BP <130/80 mmHg<br>If on treatment, assess for risk of falls                                                                                                    |
|                            | с | Cholesterol targets                 | LDL-C <2.0 mmol/L                                                                                                    |
|                            | D | <b>Drugs</b> for CVD risk reduction | ACEI/ARB (If CVD, age 255 with risk factors, OR diabetes<br>complications)<br>Statin (If CVD, age 240 for Type 2, OR diabetes complications)<br>ASA (If CVD)<br>SLGT2/GLP1ra with demonstrated CV benefit (If have type 2 DM<br>with CVD and A1C not at target) |

Guideline Highlights Patients are considered at risk for CVD if any of the following apply:

Age>40 years
 Duration of Diabetes >15 years and age >30 years
 Brd organ damage (microvascular, CV)
 One or more CVD risk factor(s) (current smoking, hypertension, family history of premature CVD in first degree relative [men<55 years, women <65 years], CKD, obesity [BMI>30 kg/m2], erectlie dysfunction)
 Age>40 years and planning to undertake very rigorous or prolonged exercise, such as competitive running, long distance running, or high-intensity interval training.

Statin therapy should be used to reduce CV risk in adults with type 1 or type 2 diabetes with any of the following features:

- Clinical CVD
   Age>40 Years
   Age<40 Years and 1 of the following:
   A. Diabetes duration>15 years and age>30 years
   Microvascular complications

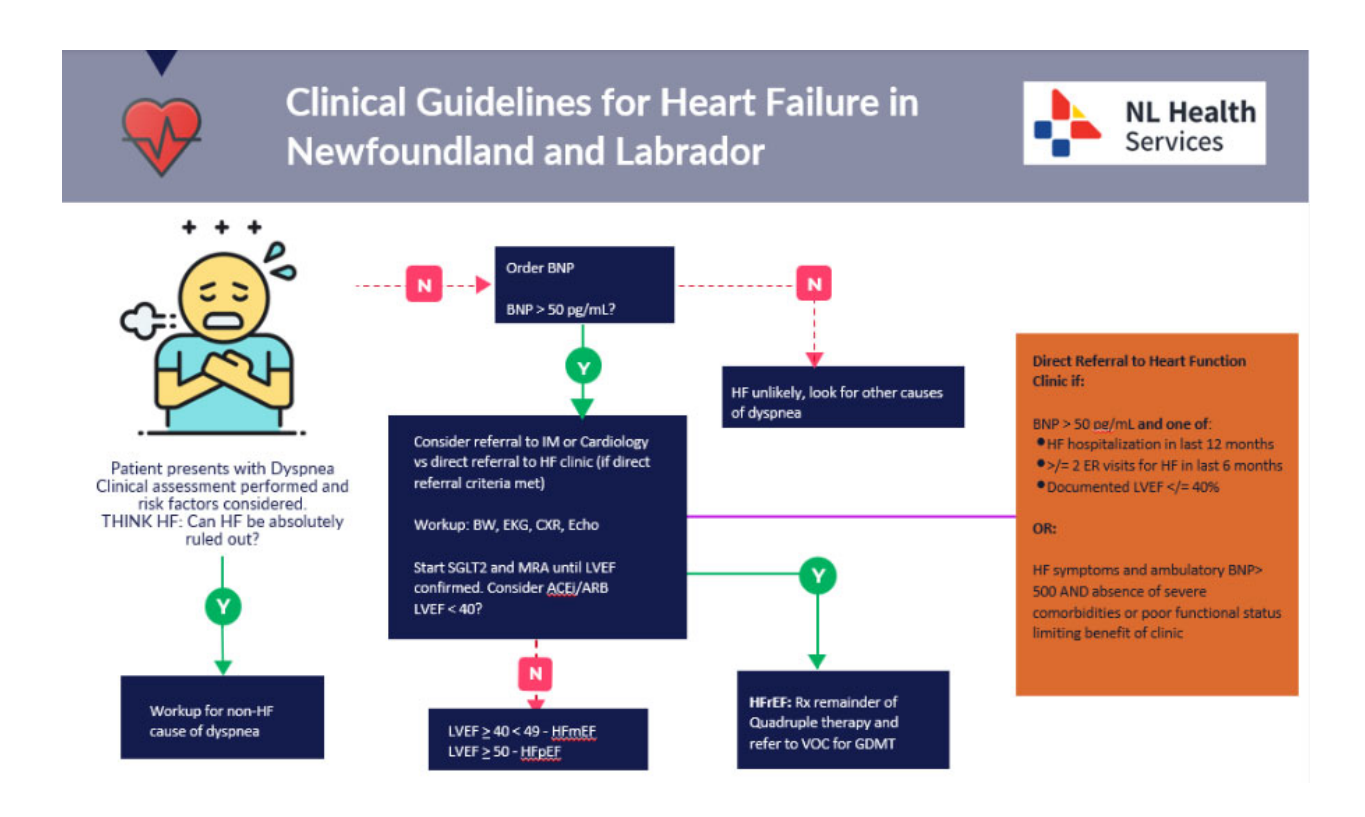

**Patient and clinician resources:** Each section of the template has its own resources area, containing all the patient and clinician resources necessary to educate both patients and providers in the care and self-management of the appropriate condition.

From the Diabetes section:

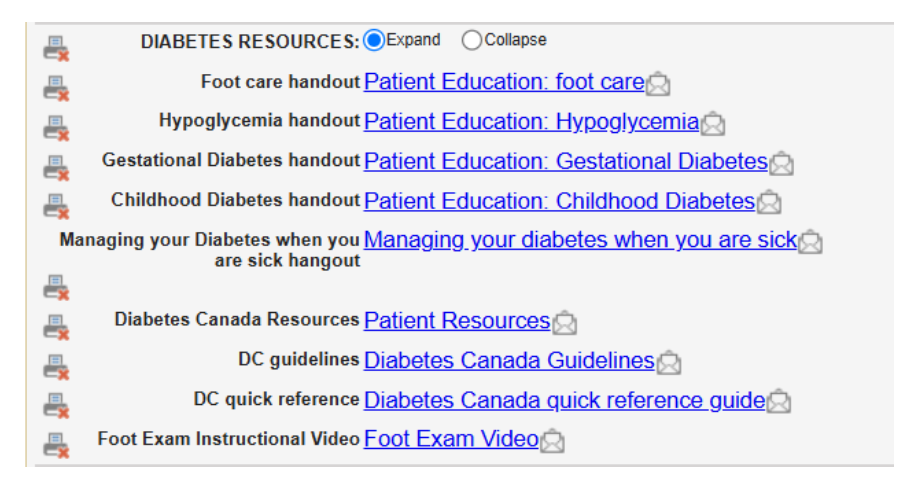

From the COPD section:

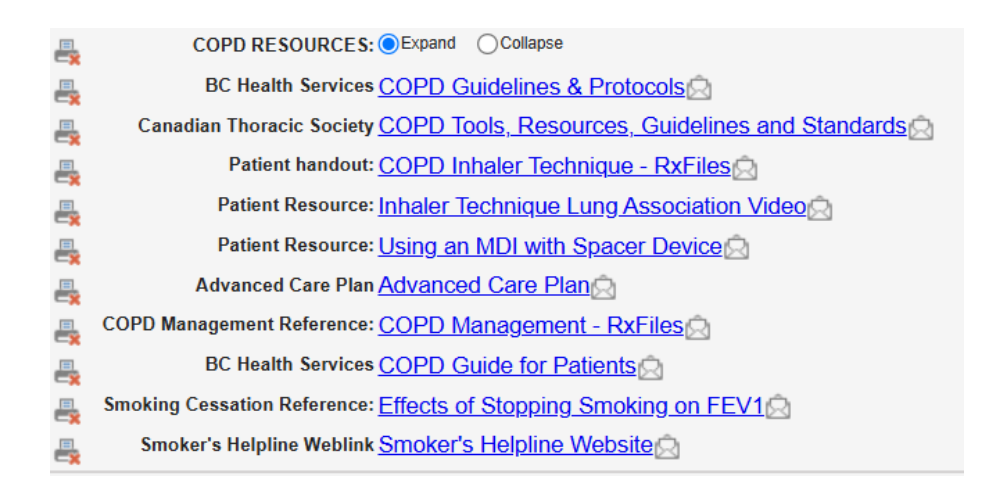

From the Heart Failure section:

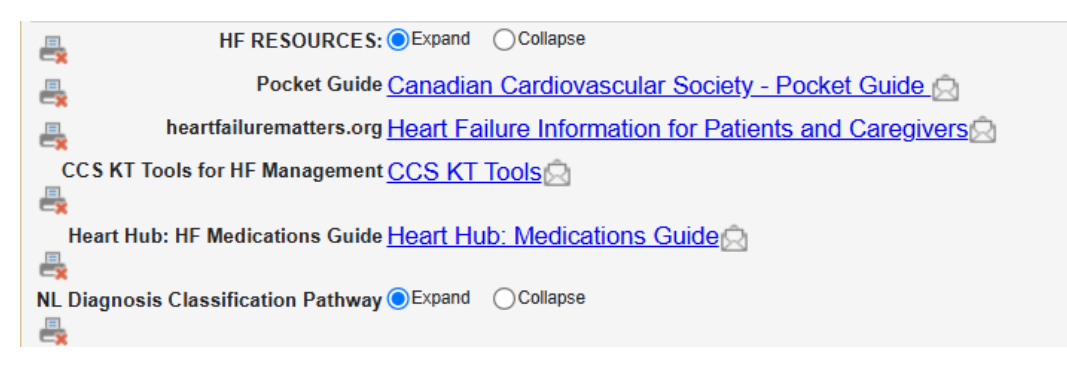

**Care Plans:** Care plans are a critical pillar of the toolset. The template supports documentation and clinical decision support while the care plans enable guideline-based and recurrent actions.

We would suggest executing the care plans on every patient you manage with the template, which sets up the clinician and patient on a path that virtually ensures guidelines-consistent care. The care plans can be launched from within the short form or from the icon on the left side of the visit template if desired or if using some other visit template at the time when a care plan is required.

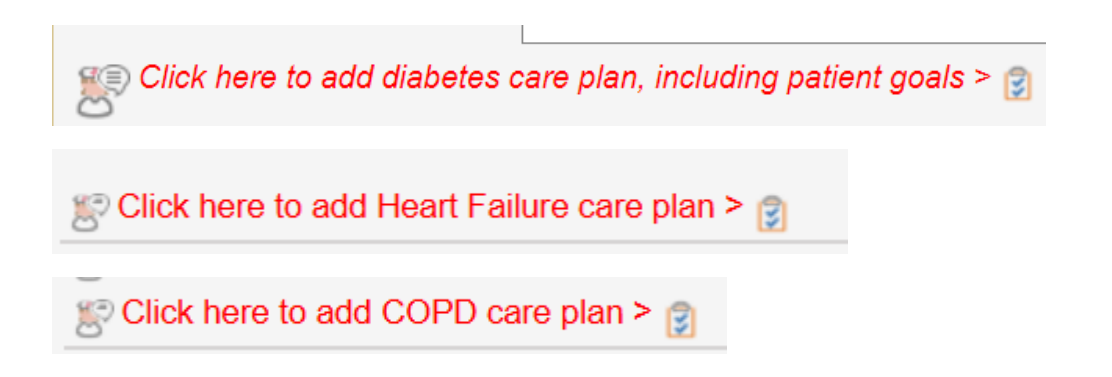

**Documentation that supports decision making:** The only pieces of documentation in the CDS template support other Clinical Decision Support functionality. The intention was to have **no arbitrary documentation** in this template.

For example, in the Diabetes section, when "Yes" is selected for "Hypoglycemic episodes reported", a trigger will appear in subsequent visits that identifies this and suggests med review. When "Yes" is selected for "Risk for CVD?", a trigger will appear in subsequent visits indicating that an SGLT2i should be considered. When "Yes" is selected for "Diabetic Foot Exam Completed", this will satisfy the goal for foot exam that can be added to the patient chart from the Diabetes Care Plan.

Similarly, selecting the Heart Failure Type in the HF template, will modify alerts that appear for medical management of Heart Failure based on HF type and the medications currently documented in patient's EMR record.

| _                                       | ABCDESSS of Diabetes Care OExpand OCollapse |  |  |  |  |  |  |
|-----------------------------------------|---------------------------------------------|--|--|--|--|--|--|
| Hypoglycemic episodes reported Oves ONo |                                             |  |  |  |  |  |  |
| 0                                       | Risk for CVD? OYes ONo                      |  |  |  |  |  |  |
| -                                       | CVD Risk Guidelines OExpand OCollapse       |  |  |  |  |  |  |
| 0                                       | Diabetic Foot Exam Completed 👩 💚 Yes 🕬 No   |  |  |  |  |  |  |
|                                         | Heart Failure Type: OHFrEF OHFmEF OHFpEF    |  |  |  |  |  |  |

Thanks for viewing this Practice 360 educational document on the Unified Chronic Disease Short Forms. This template is a product of the collaboration between eDOCSNL and national guidelines organizations.

For more detail on each component of the Practice 360 tools, please see the Practice 360 section on the eDOCSNL website which can be viewed <u>here</u> or under the Practice 360 tab in the "Advancing to Mature Use" section.